## $\Delta \mathsf{IEK} \; \Sigma \mathsf{IN} \Delta \mathsf{OY}$

## ΕΙΔΙΚΟΤΗΤΑ: ΤΕΧΝΙΚΟΣ ΕΦΑΡΜΟΓΩΝ ΠΛΗΡΟΦΟΡΙΚΗΣ

ΕΞΑΜΗΝΟ: Γ (2023Β) ΜΑΘΗΜΑ: ΒΑΣΕΙΣ ΔΕΔΟΜΕΝΩΝ Ι

## ΕΡΓΑΣΤΗΡΙΑΚΗ ΑΣΚΗΣΗ 7

- Ανοίξτε το πακέτο xampp από την Έναρξη των Windows. Εκκινείστε (Start) τον Apache Server και έπειτα το σύστημα mySQL.
- Στο περιβάλλον phpMyAdmin δημιουργήστε με χρήση κώδικα SQL τους παρακάτω λογαριασμούς χρήστη:
  - a. Όνομα\_χρήστη: guestΚωδικός\_ χρήστη: (χωρίς κωδικό)
  - Όνομα\_χρήστη: nick
     Κωδικός\_ χρήστη: nick123
- Ορίστε έναν ακόμη λογαριασμό χρήστη, χωρίς κώδικα SQL, μέσω του περιβάλλοντος phpMyAdmin, με όνομα\_χρήστη: maria και κωδικό\_χρήστη: maria123.
- Εμφανίστε, με χρήση κώδικα SQL, τα περιεχόμενα του πίνακα mysql.user και επιβεβαιώστε τη δημιουργία των τριών παραπάνω λογαριασμών.
- Αλλάξτε, με κατάλληλο SQL ερώτημα, τον κωδικό του λογαριασμού nick, έτσι ώστε ο νέος κωδικός να είναι: nick2023.
- 6) Αλλάξτε, με κατάλληλο SQL ερώτημα, το όνομα του λογαριασμού maria, έτσι ώστε το νέο όνομα να είναι: mary.
- 7) Διαγράψτε, με κατάλληλο SQL ερώτημα, το λογαριασμό με όνομα guest. Επιβεβαιώστε τη διαγραφή μεταβαίνοντας στην καρτέλα «Λογαριασμοί χρήστη» του phpMyAdmin.
- Εκχωρείστε, με κώδικα SQL, όλα τα δυνατά προνόμια σε καθολικό επίπεδο στο λογαριασμό nick.
- 9) Μέσα από το περιβάλλον του phpMyAdmin επεξεργαστείτε τα δικαιώματα του λογαριασμού nick, έτσι ώστε να αφαιρέσετε (αποεπιλέξετε) όλα όσα του έχουν εκχωρηθεί.
- 10) Εκχωρείστε, με κώδικα SQL, τα προνόμια «SELECT» και «INSERT» στο επίπεδο του πίνακα orders της BΔ classicmodels, στο λογαριασμό nick.

- 11) Εκχωρείστε, με κώδικα SQL, το προνόμιο «UPDATE» στο επίπεδο της στήλης checkNumber του πίνακα payments της BΔ classicmodels, στο λογαριασμό mary. Δώστε ταυτόχρονα το δικαίωμα GRANT OPTION.
- 12) Μεταβείτε στο φάκελο εγκατάστασης του xampp, στον υποφάκελο phpMyAdmin, και ανοίξτε με εφαρμογή σημειωματαρίου το αρχείο config.inc.php. Εντοπίστε την εντολή:

\$cfg['Servers'][\$i]['auth\_type'] = **'config'**; και στη θέση της τιμής **'config'** τοποθετείστε τη λέξη **'cookie'**. Αποθηκεύστε την αλλαγή που κάνατε στο αρχείο.

- 13) Μεταβείτε πίσω στο περιβάλλον του phpMyAdmin και κάντε ανανέωση στην ιστοσελίδα, προκειμένου να εμφανίζεται η σελίδα εισαγωγής στοιχείων λογαριασμών χρήστη στο ΣΔΒΔ.
- Εισάγετε πρώτα τα στοιχεία του λογαριασμού nick (με κωδικό nick2023) και ελέγξτε έπειτα τις δυνατότητες που έχουν παραχωρηθεί στο λογαριασμό.
- 15) Αποσυνδεθείτε από το λογαριασμό nick πάνω αριστερό μενού του phpMyAdmin.

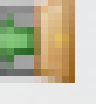

📩 από την πόρτα εξόδου στο

- 16) Επαναλάβετε το βήμα 14 για το λογαριασμό mary (με κωδικό maria123).
- 17) Αποσυνδεθείτε και πάλι, και εισέλθετε με το λογαριασμό root (χωρίς κωδικό) στο περιβάλλον του phpMyAdmin.
- 18) Ανακαλέστε, χρησιμοποιώντας κατάλληλα SQL ερωτήματα, τα προνόμια που δόθηκαν και στους δύο λογαριασμούς nick και mary.
- 19) Διαγράψτε μέσα από περιβάλλον του phpMyAdmin, από τον πίνακα mysql.user, χωρίς κώδικα SQL, τους δύο προαναφερόμενους λογαριασμούς χρήστη.

Παραδείγματα: CREATE USER galexiad

CREATE USER galexiad IDENTIFIED BY 'p@alex'

CREATE USER michevi IDENTIFIED BY 'e2023!m'

## SELECT \* FROM mysql.USER

<u>Παραδείγματα:</u> SET PASSWORD FOR galexiad = PASSWORD('alex@2023')

ALTER USER michevi IDENTIFIED BY 'evi@2023'

<u>Παραδείγματα:</u> RENAME USER root TO db\_admin RENAME USER galexiad TO galex

Παραδείγματα: DROP USER galexiad

**DROP USER** michevi

 Παραδείγματα:

 GRANT ALL ON \*.\* TO galexiad

 GRANT CREATE, DROP ON classic models.\* TO galexiad

 GRANT SELECT, INSERT ON classic models.customers

 TO galexiad, michevi

 GRANT SELECT (orderDate, status), UPDATE (status)

 ON classic models.orders

 TO galexiad

 GRANT UPDATE (status) ON classic models.orders

 TO galexiad WITH GRANT OPTION

```
      Παραδείγματα:

      REVOKE ALL ON *.* FROM galexiad

      REVOKE CREATE, DROP ON classicmodels.*

      FROM galexiad

      REVOKE SELECT, INSERT ON classicmodels.customers

      FROM galexiad, michevi

      REVOKE SELECT (orderDate, status), UPDATE (status)

      ON classicmodels.orders FROM galexiad
```